# Installation de Windows server 2019

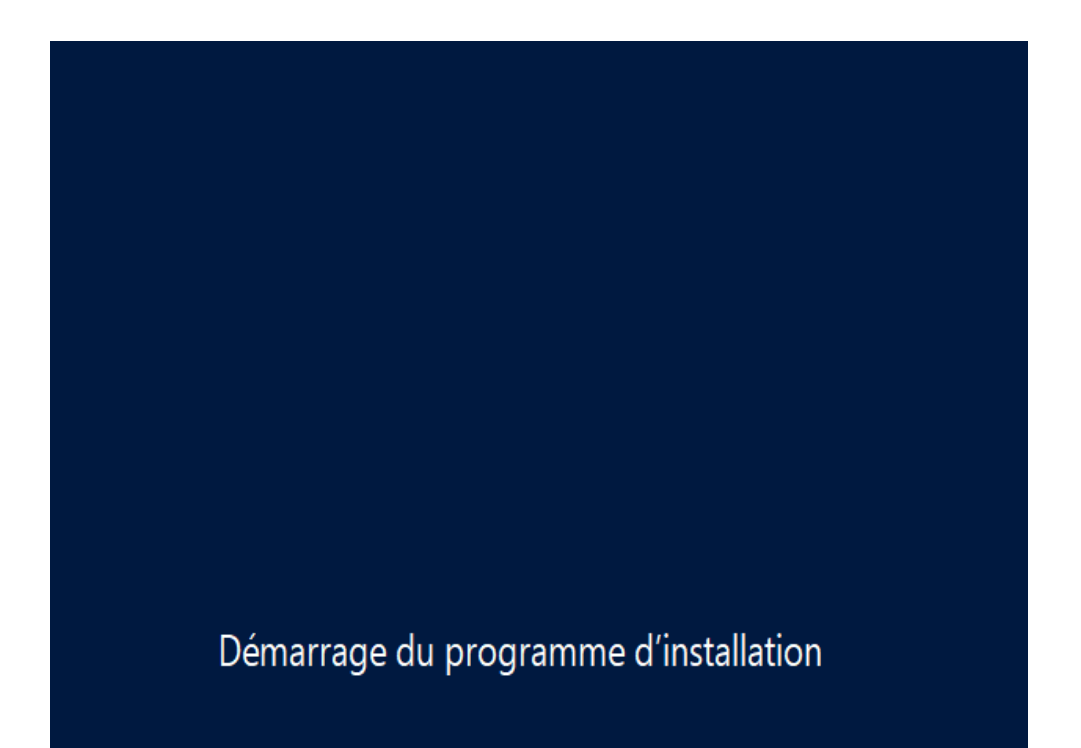

#### 🔏 Installation de Windows

### Sélectionner le système d'exploitation à installer

| Système d'exploitation                                | Architecture | Date de modi |
|-------------------------------------------------------|--------------|--------------|
| Windows Server 2019 Standard                          | x64          | 04/12/2020   |
| Windows Server 2019 Standard (expérience de bureau)   | x64          | 04/12/2020   |
| Windows Server 2019 Datacenter                        | x64          | 04/12/2020   |
| Windows Server 2019 Datacenter (expérience de bureau) | хб4          | 04/12/2020   |

#### Description :

Cette option installe l'environnement graphique Windows complet, qui utilise de l'espace disque supplémentaire. Il peut être utile si vous souhaitez utiliser le bureau Windows ou une application qui en a besoin.

<u>S</u>uivant

X

| R | ] J'accepte les termes du contrat de licence |         |
|---|----------------------------------------------|---------|
|   |                                              | Suivant |

| 🚱 💰 Installation de Windows                                                                                                    | × |
|----------------------------------------------------------------------------------------------------|---|
| Quel type d'installation voulez-vous effectuer ?                                                                                                    |   |
| <u>Mise à niveau : installer Windows et conserver les fichiers, les paramètres et les applications</u><br>Avec cette option, les fichiers, les paramètres et les applications sont déplacés vers Windows.<br>Cette option n'est disponible que lorsqu'une version prise en charge de Windows est déjà en cours d'exécution sur l'ordinateur.                                   |   |
| <b>Personnalisé : installer uniquement Windows (avancé)</b><br>Avec cette option, les fichiers, les paramètres et les applications ne sont pas déplacés vers<br>Windows. Pour apporter des modifications aux partitions et aux lecteurs, démarrez l'ordinateur à<br>l'aide du disque d'installation. Nous vous recommandons de sauvegarder vos fichiers avant de<br>continuer. |   |
|                                                                                                    |   |
|                                                                                                    |   |

## Cliquer sur Nouveau

| <b>y</b> 🔤                   | OWS                |                |                                 |                 |
|------------------------------|--------------------|----------------|---------------------------------|-----------------|
| Où souhaitez-vou             | us installer Windo | ows ?          |                                 |                 |
| Nom                          |                    | Taille totale  | Espace libre Type               |                 |
| Lecteur 0 Esp                | ace non alloué     | 40.0 Go        | 40.0 Go                         |                 |
|                              |                    |                |                                 |                 |
|                              |                    |                |                                 |                 |
|                              |                    |                |                                 |                 |
|                              |                    |                |                                 |                 |
| ✓ Act <u>u</u> aliser        | Supp <u>r</u> imer | Eormater       | <mark>∦</mark> Nouv <u>e</u> au |                 |
| 💽 C <u>h</u> arger un pilote | 🔒 Éten <u>d</u> re | Taille : 40960 | Mo Appliquer                    | Annuler         |
|                              |                    |                |                                 |                 |
|                              |                    |                |                                 |                 |
|                              |                    |                |                                 | <u>S</u> uivant |

Cliquer sur Ajouter puis suivant

| N        | lom             |                        | Taille t  | otale | Espace libre | Туре      |
|----------|-----------------|------------------------|-----------|-------|--------------|-----------|
| ۱ 🏈      | ecteur 0 Partit | ion 1: Réservé au syst | ème 549.0 | 0 Mo  | 532.0 Mo     | Système   |
| م L      | ecteur 0 Partit | ion 2                  | 39        | .5 Go | 39.5 Go      | Principal |
|          |                 |                        |           |       |              |           |
| ♦ Actual | iser            | X Supp <u>r</u> imer   | ✓ Formate | r     | * Nouve      | au        |

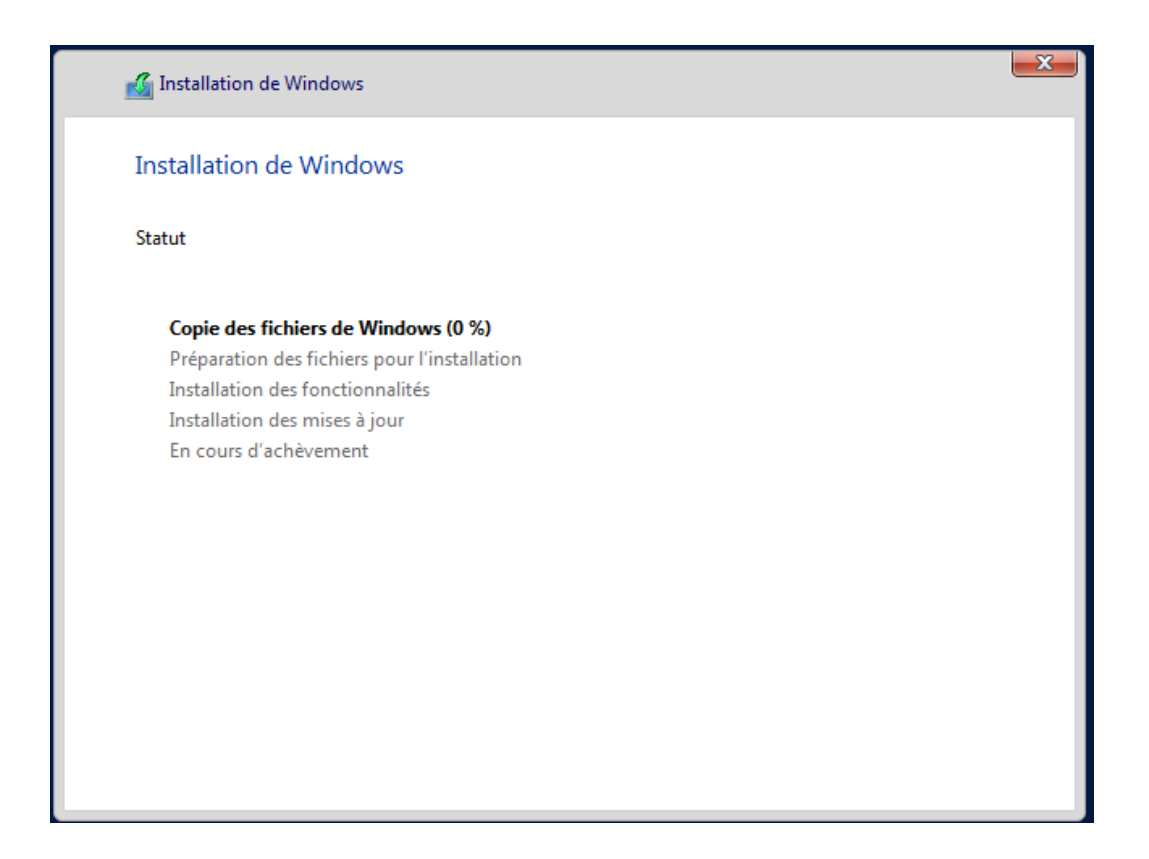

| de personnalisation                                                     |                                                                                                    |                                                                                                    |
|-------------------------------------------------------------------------|----------------------------------------------------------------------------------------------------|----------------------------------------------------------------------------------------------------|
| pour le compte Administrateur intégré que vou<br>ment à cet ordinateur. | ıs pouvez utiliser pour vous                                                                                           |                                                                                                    |
|                                                                         |                                                                                                    |                                                                                                    |
| •••••                                                                   |                                                                                                    |                                                                                                    |
| ·····                                                                   |                                                                                                    |                                                                                                    |
|                                                                         |                                                                                                    |                                                                                                    |
|                                                                         |                                                                                                    |                                                                                                    |
|                                                                         |                                                                                                    |                                                                                                    |
|                                                                         |                                                                                                    |                                                                                                    |
|                                                                         |                                                                                                    |                                                                                                    |
|                                                                         |                                                                                                    | Terminer                                                                                                    |
|                                                                         | s de personnalisation<br>pour le compte Administrateur intégré que vou<br>ment à cet ordinateur.<br>Administrateur<br> | s de personnalisation<br>pour le compte Administrateur intégré que vous pouvez utiliser pour vous<br>ment à cet ordinateur.<br>Administrateur<br> |

L'installation est maintenant terminée